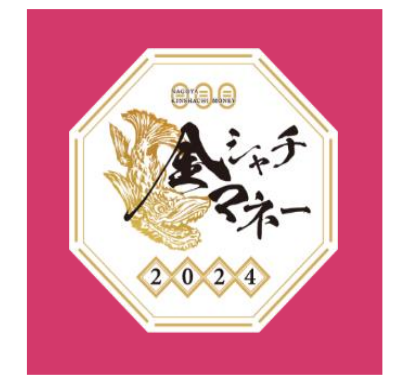

## 令和6年度 金シャチマネー 購入(チャージ)マニュアル

Ver.01 2024年5月

#### チャージの概要

#### ●金シャチマネーを利用して決済する際には、アプリ内で事前に金シャ チマネーをチャージする必要があります。

●チャージ方法は、クレジットカード、銀行ネット決済、セブン銀行ATM 及びコンビニ決済(ファミリーマート、ローソン、ミニストップ、デイ リーヤマザキ)による現金振り込み、の4種類です。

#### アプリからオンラインでチャージ

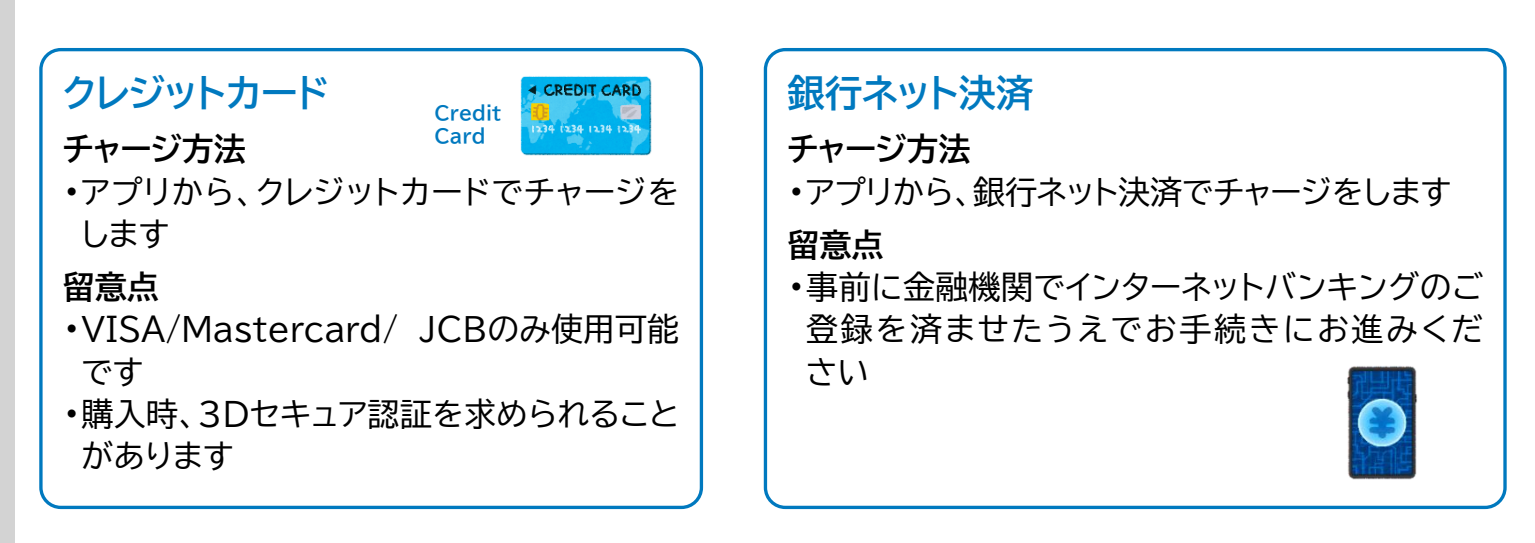

#### ▋ 現金でチャージ

#### コンビニ決済 セブン銀行ATM チャージ方法 チャージ方法 •アプリからコンビニ決済予約を行い、受付番号 •セブン銀行ATMに現金を振り込んで チャージをします を発番。予約したコンビニで現金を支払い チャージをします 留意点 ・お近くのセブン銀行のATMにて、アプリ 留意占 を操作してください 決済予約を入れましたら当日中にお支払いま で完了してください アプリの残高表示に反映されるまで、お時間を 要する場合があります

#### 購入者番号の入力

- ●金シャチマネーをチャージをするためには、アプリ上で購入者番号(11 桁)の入力が必要です。
- ●購入者番号は、当選通知(ハガキ)に記載されていますので、ご確認ください。
- 購入者番号入力の手順は以下の通りです。

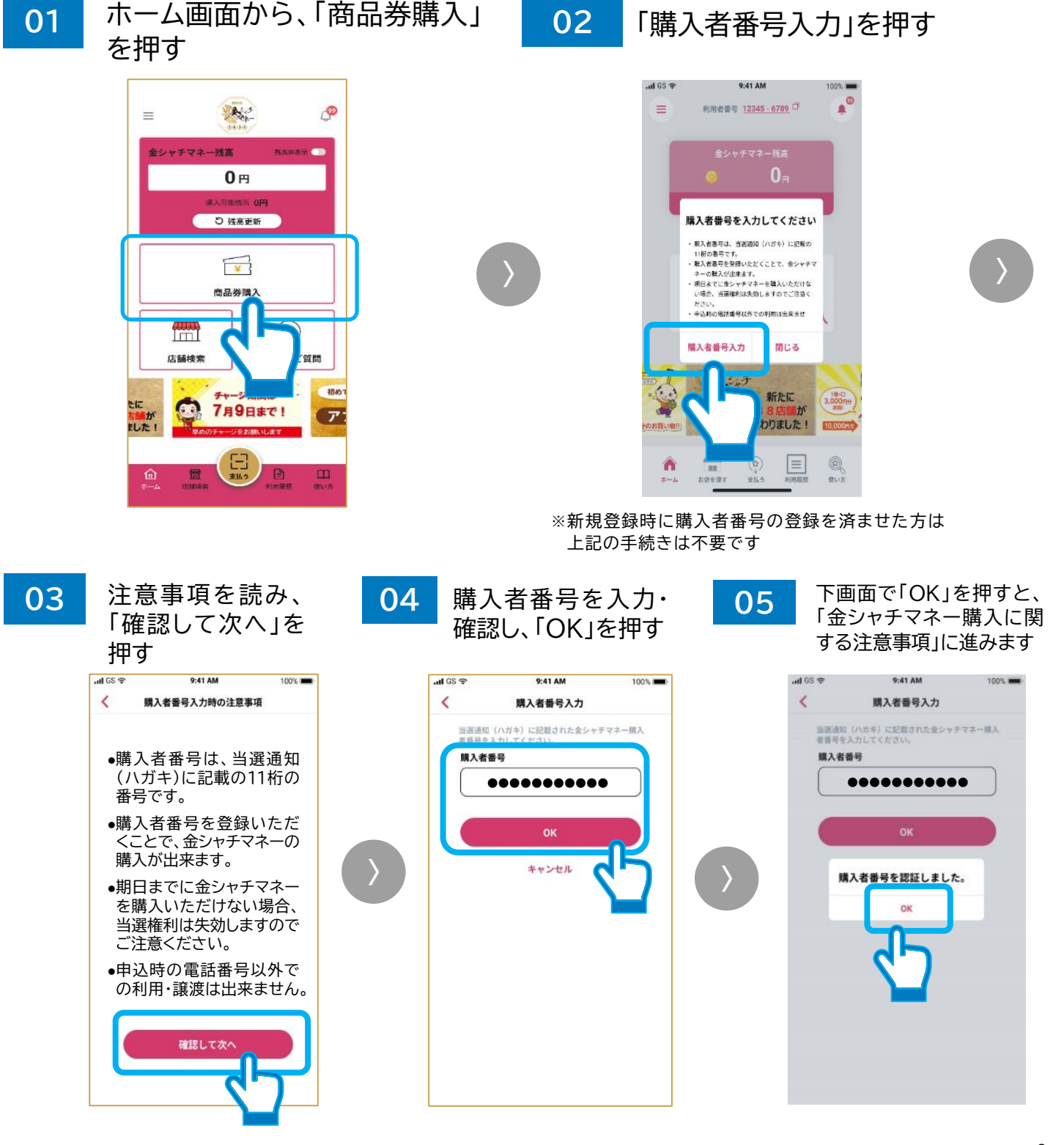

### クレジットカードによるチャージ(1/2)

# ●クレジットカードを利用してチャージする方法について、流れを説明します。

- 何 注意事項 - 決

- 使用できるクレジットカードのブランドは、<mark>VISA・Mastercard・JCB</mark>のみとなります。

- 決済サービス「ペイジェント」から購入します。購入時、3Dセキュアによる認証を求められる場合がありますので、 <sup>項</sup>事前にカード会社サイトからセキュアコードのご登録を済ませたうえでお進みください。

注意事項を読み、「確認して次へ」を押す 01 ホーム画面から、「商品券購入」を押す 02 9:41 AM ul GS 🗢 100% < 購入者番号入力時の注意事項 P An = ●購入者番号は、当選通知 (ハガキ)に記載の11桁の **0**円 番号です。 ●購入者番号を登録いただ 5 残高更新 くことで、金シャチマネー の購入が出来ます。 ¥ •期日までに金シャチマ 商品券購入 ネーを購入いただけない 場合、当選権利は失効し ますのでご注意ください。 店舗検索 申込時の電話番号以外で の利用・譲渡は出来ません。 6.0 7月9日まで! 7 確認して次く 「クレジットカード 購入金額を確認し、 03 04 決済」を選択し、 「次へ」を押す 「次へ」を押す .ul GS 🗢 9:41 AM 100% .al 65 🗢 9:41 AM 100% < 金シャチマネー購入 < クレジットカードで購入 クレジットカード決済 シャチマネー残事 イジェント」から購入します。 認証を求められる場合があり 0. 5場合がありますので、事前に ドのご登録を済ませたうえでお クレジットカードの入力 (#iA#) 50,000m 画面に切り替わります ット決済 決済サービス「ペイジェント」から購入します。 ロ席開除に加え、金融機関のインターネットパンキングの登録が必 要です。 事前にインターネットパンキングのご登録を済ませたうえてお述み ください。 購入金額 次頁で解説 50.000 利用可能な金融機関はこちら。 上記金額がお申込時に選択いただいた金額であることを確 認してください。 ○ コンビニ決済 ファミリーマート、ローソン、ミニストップ、デイリーヤマザキの レジ払いで購入します 金融機関のページで支払完了画面が表示されたら画面を閉 じて、金シャチマネーアプリに戻ってください。 用方法の詳細はこちら ○ ATM決済 (セブン銀行のみ) セブン銀行のATMから現金で購入します。 お近くのセブン銀行のATMにて、操作してください。 イジェントの決済サイトが外部プラウザで開 ※購入を途中で中断された場合、他の購入(チャージ)手段を含めて5分間は手続きができなくなりますので、ご注意ください。 ※購入金額は、当選通知に記載されている「お申込み(ご購入)口数」×10,000円が表示されます。

## クレジットカードによるチャージ(2/2)

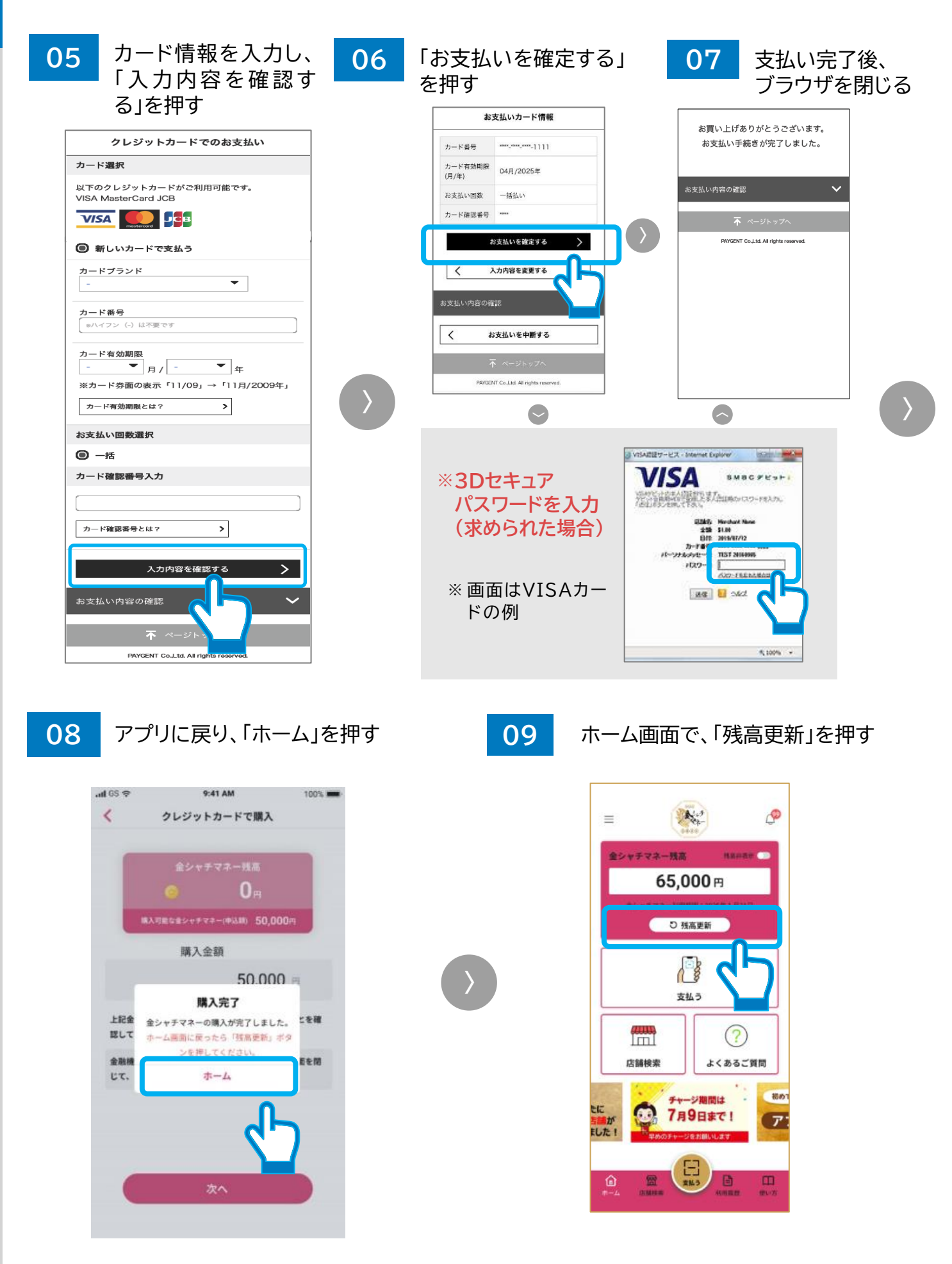

### 銀行ネット決済によるチャージ(1/2)

#### ●銀行ネット決済を利用してチャージする方法について、流れを説明しま す。

1

注意事項

- 決済サービス「ペイジェント」から購入します。

口座開設に加え、金融機関のインターネットバンキングの登録が必要です。事前にインターネットバンキングの ご登録を済ませたうえでお進みください。

01 02 ホーム画面から、「商品券購入」を押す

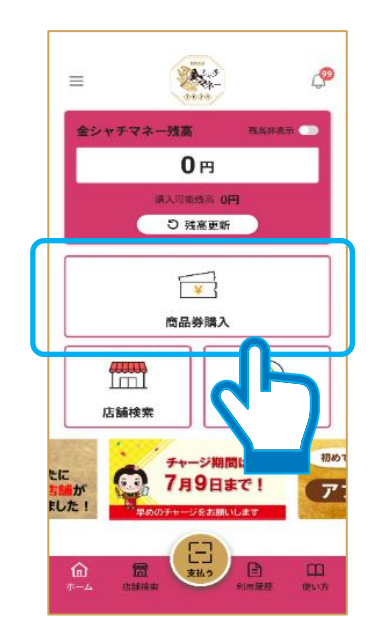

注意事項を読み、「確認して次へ」を押す

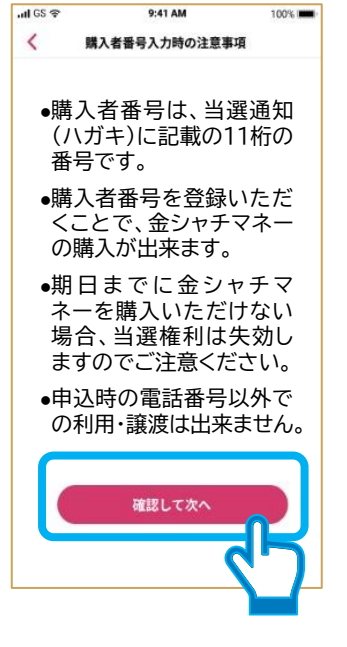

03

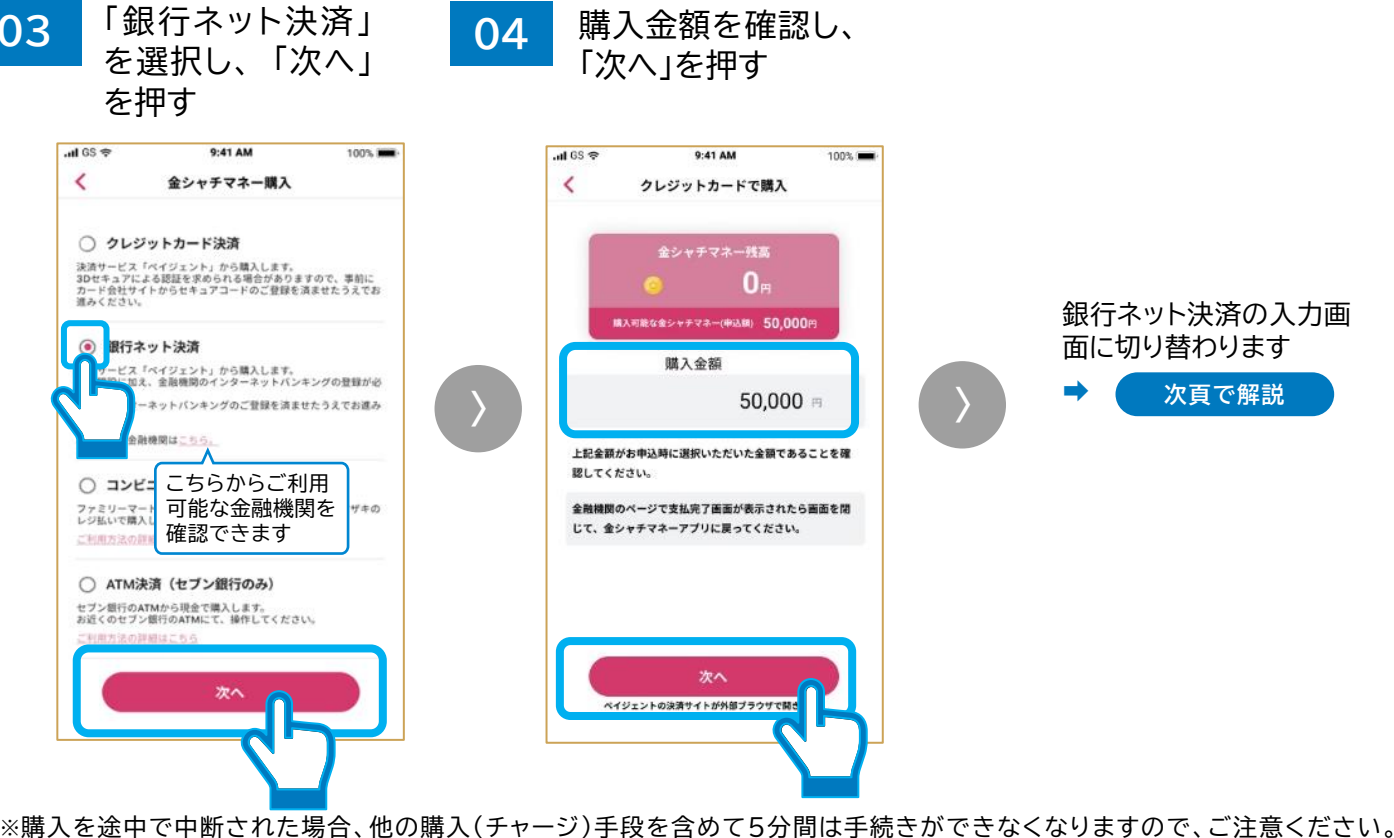

※購入金額は、当選通知に記載されている「お申込み(ご購入)口数」×10,000円が表示されます。 5

### 銀行ネット決済によるチャージ(2/2)

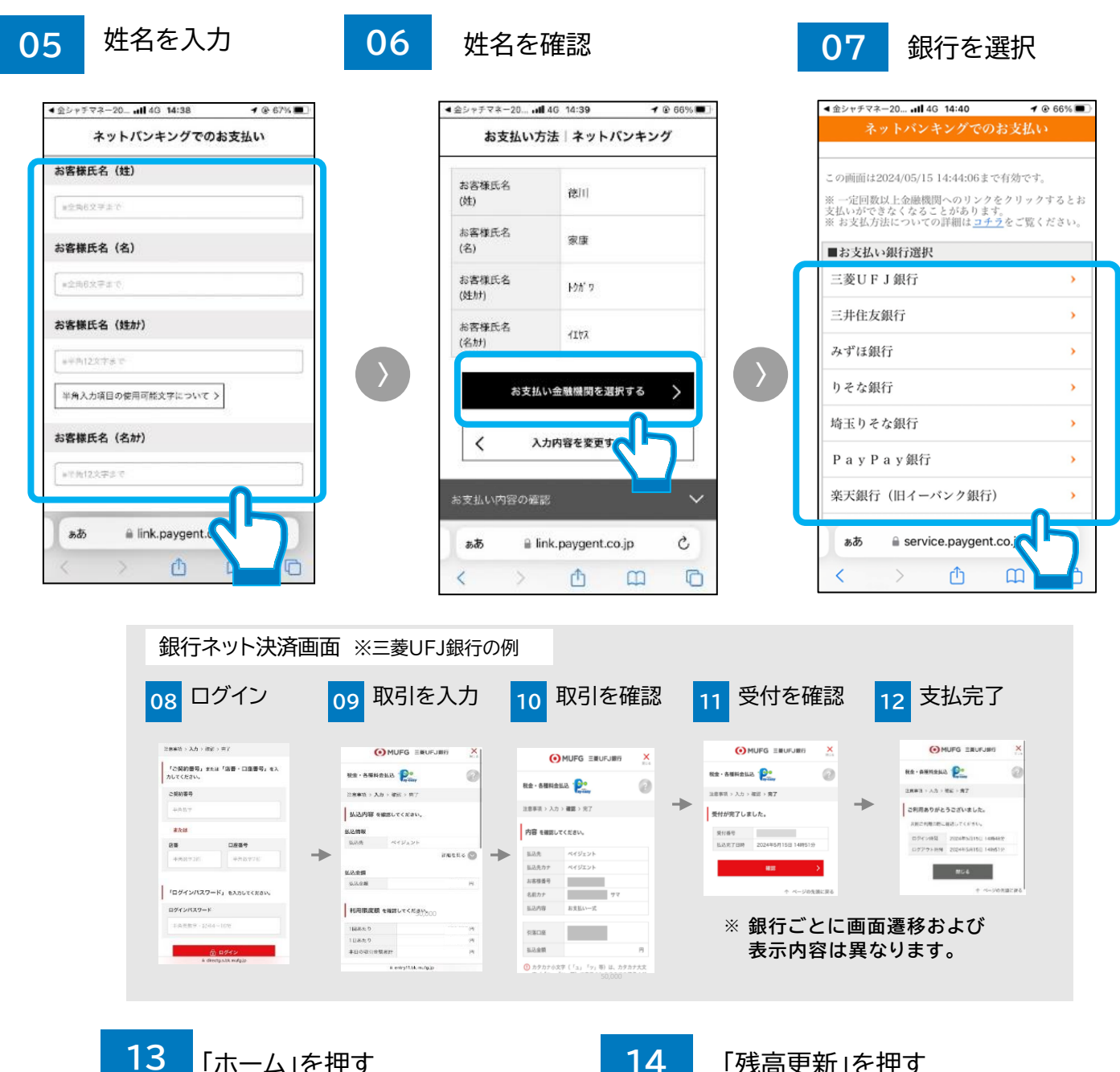

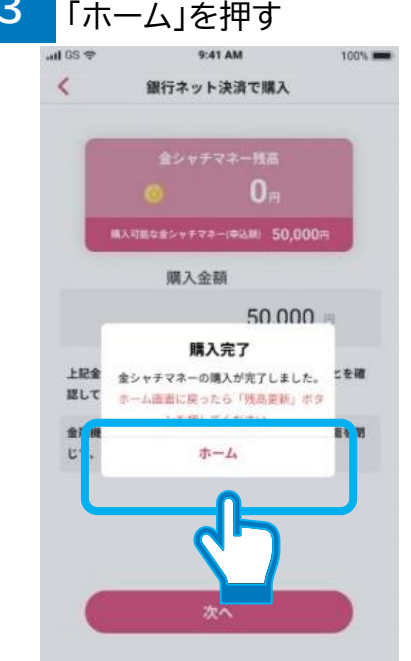

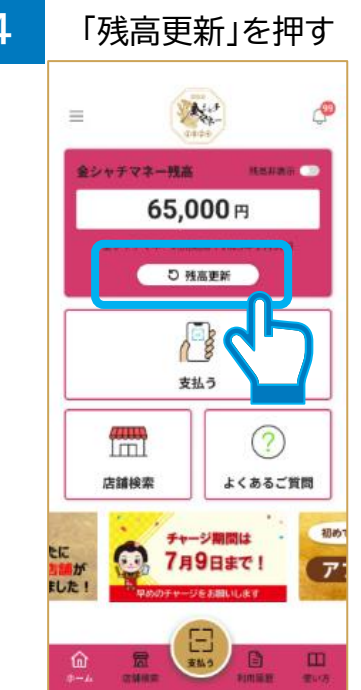

### セブン銀行ATMによるチャージ(1/2)

#### ●セブン銀行ATMを利用して現金でチャージする方法について、流れを 説明します。

- セブン銀行のATMから現金で購入します。
 注意事項 - お近くのセブン銀行のATMにて、アプリを操作してください

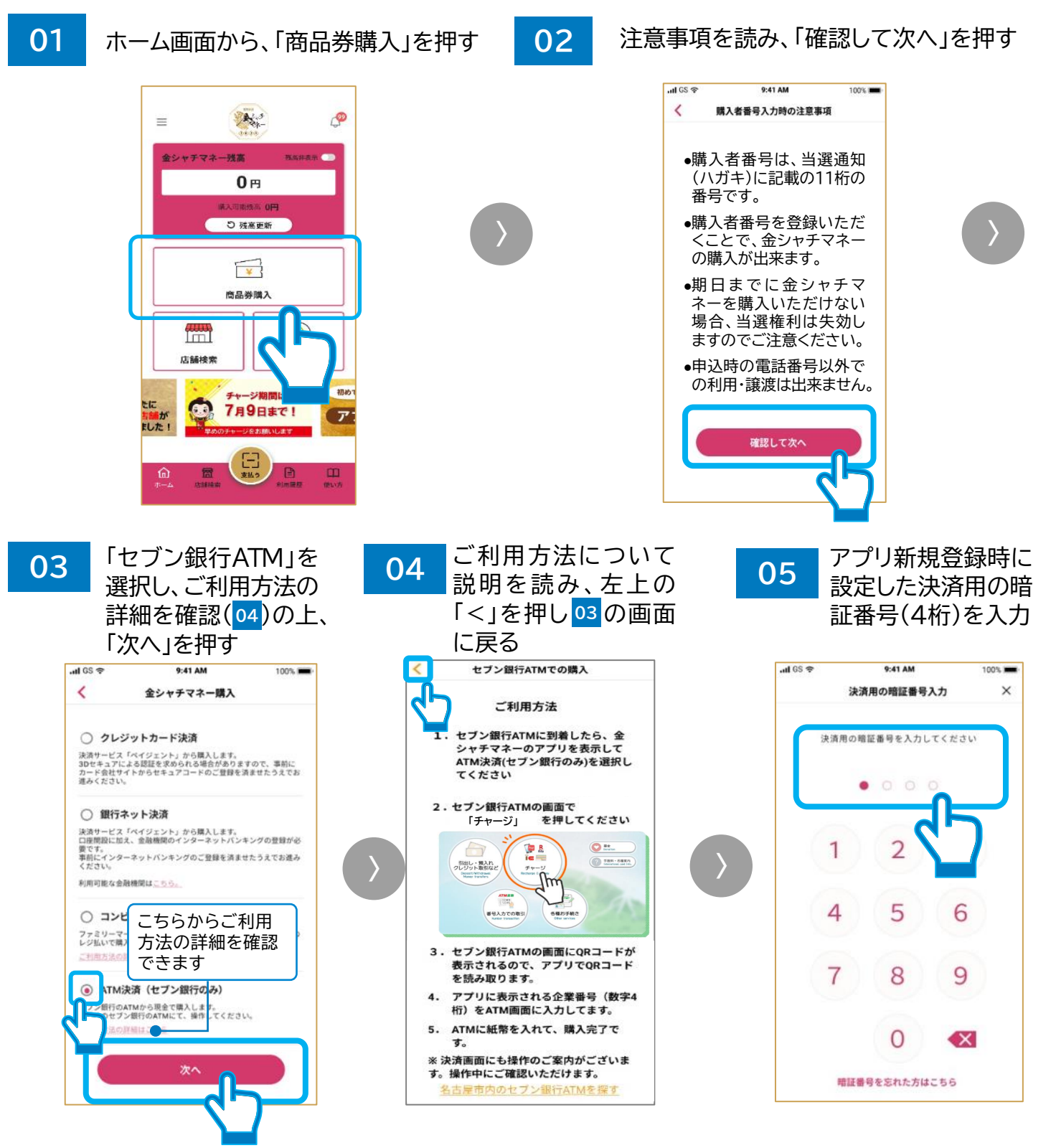

※利用可能な名古屋市内のセブン銀行ATMはこちら

(https://location.sevenbank.co.jp/sevenbank/address/list?address=23&search=address)をご参照ください。 ※購入を途中で中断された場合、他の購入(チャージ)手段を含めて5分間は手続きができなくなりますので、ご注意ください。<sup>7</sup>

## セブン銀行ATMによるチャージ(2/2)

金シャチマネー 購入(チャージ)マニュアル

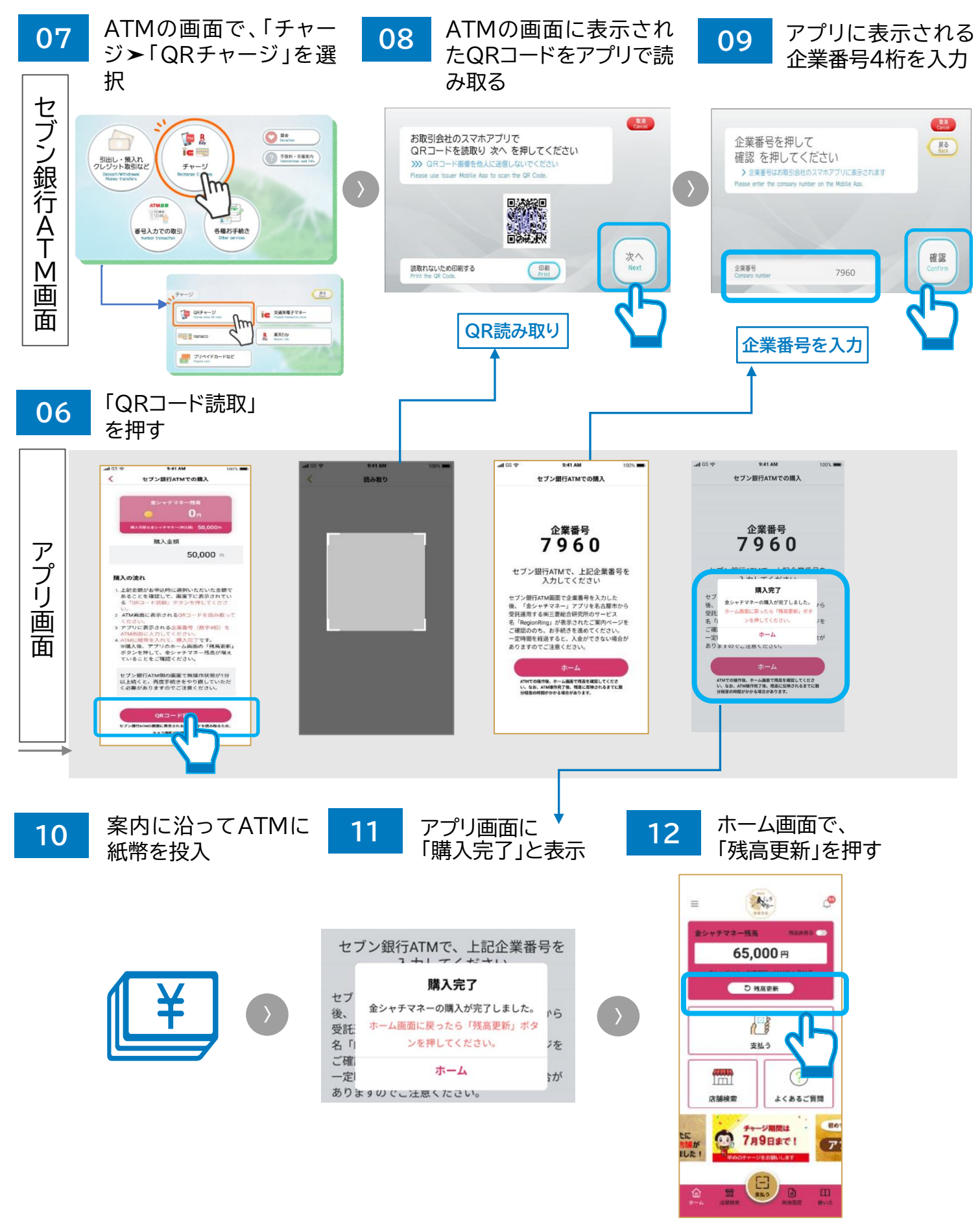

※購入金額は、当選通知に記載されている「お申込み(ご購入)口数」×10,000円が表示されます。
 出所:セブン銀行 ATMの使い方 <u>お振込みの操作方法 | セブン銀行 (sevenbank.co.jp)</u> より引用。閲覧日:2024/5/22

### コンビニ決済によるチャージ(1/2)

## ●コンビニ店頭にて現金でチャージする方法について、流れを説明します。

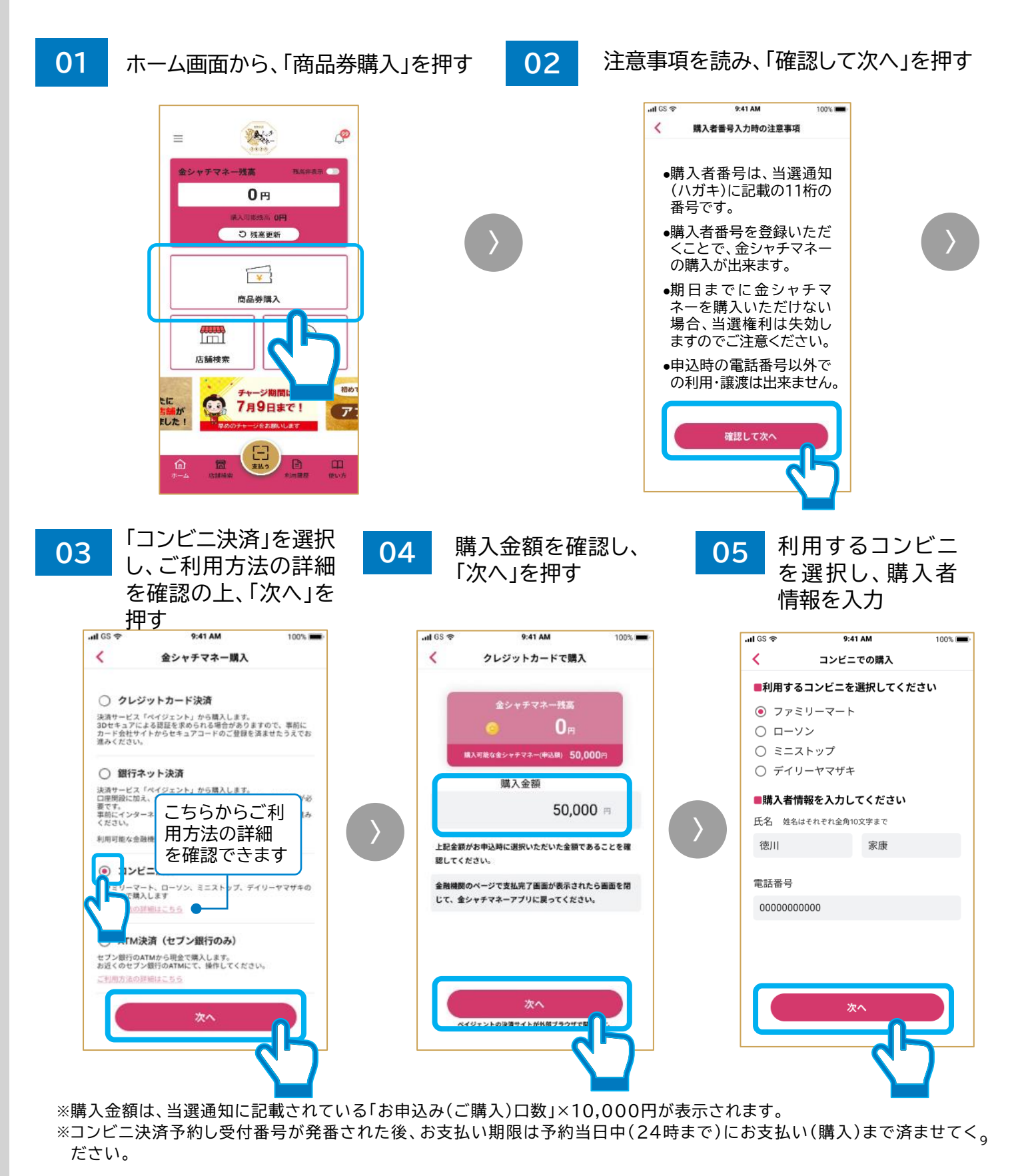

### コンビニ決済によるチャージ(2/2)

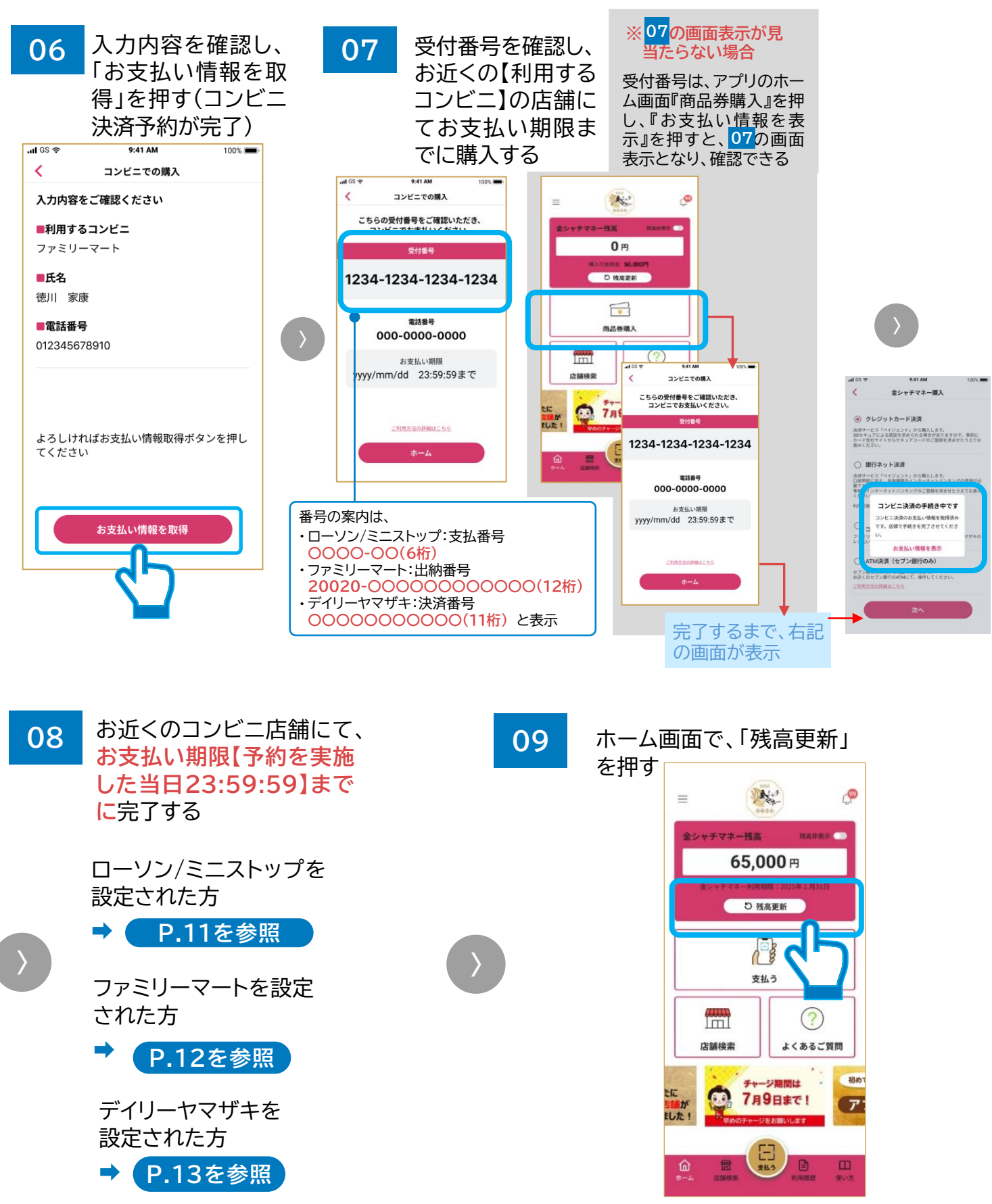

※購入を途中で中断された場合、他の購入(チャージ)手段を含めて5分間は手続きができなくなりますので、ご注意ください。
※コンビニにてお支払い完了後、残高表示に反映されるまでにお時間を要する場合があります。
※残高が反映がされていない場合は、一定時間の経過後、アプリホーム画面の「残高更新」ボタンを押してご確認ください。

#### コンビニ決済〜コンビニ店頭でのお支払い手順 (ローソン、ミニストップ)

●店内に設置されているマルチメディア端末、 ローソン【Loppi】/ミニストップ【MINISTOPLoppi】に受付番号を入力し、発券された申込券をレジにて提示し、お支払いによりチャージ完了となります。

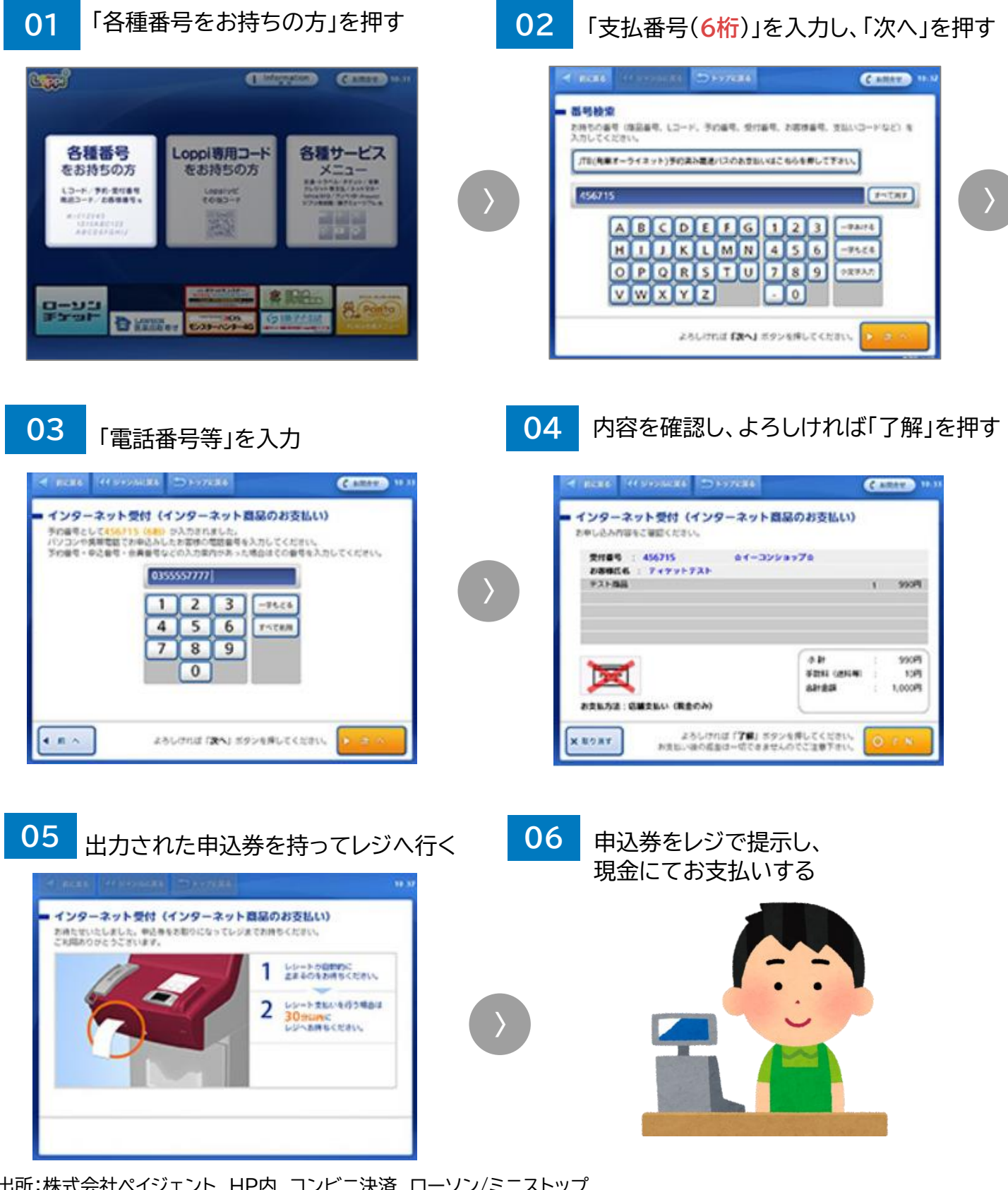

出所:株式会社ペイジェント HP内 コンビニ決済 ローソン/ミニストップ https://www.paygent.co.jp/payment\_service/way\_to\_pay/cvs/lawson/ より引用,閲覧日:2024/5/22

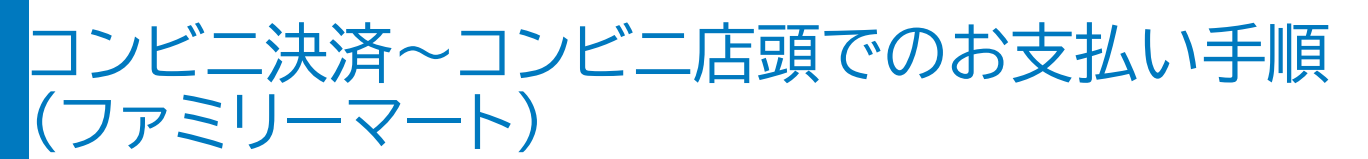

●店内に設置されているマルチコピー機(旧Famiポート端末)に受付番号 を入力し、発券された申込券をレジにて提示し、お支払いによりチャージ 完了となります。

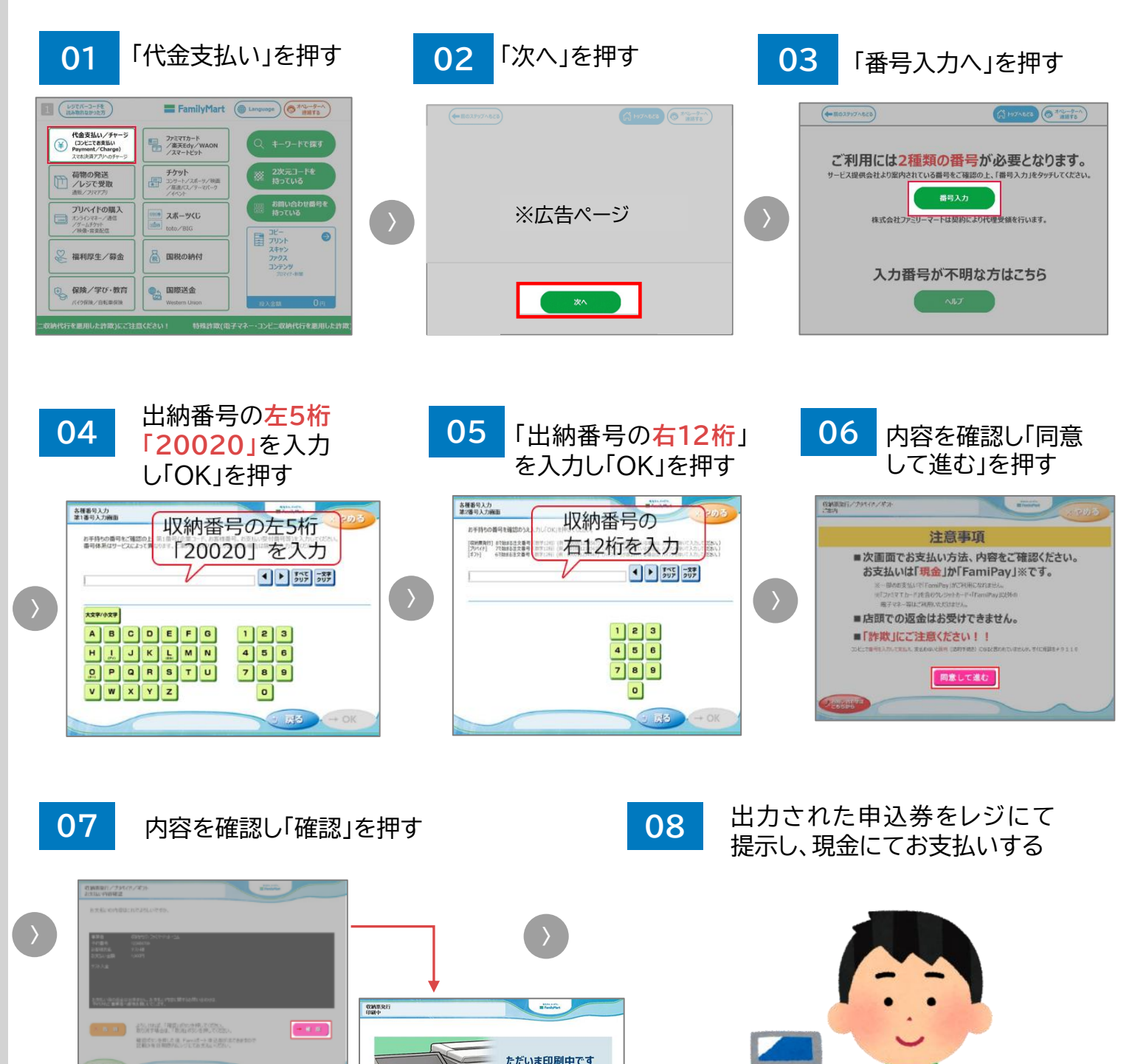

よ忘れ物はございませんか?

出所:株式会社ペイジェント HP内 コンビニ決済 ファミリーマート https://www.paygent.co.jp/payment\_service/way\_to\_pay/cvs/familymart/ より引用,閲覧日:2024/5/22

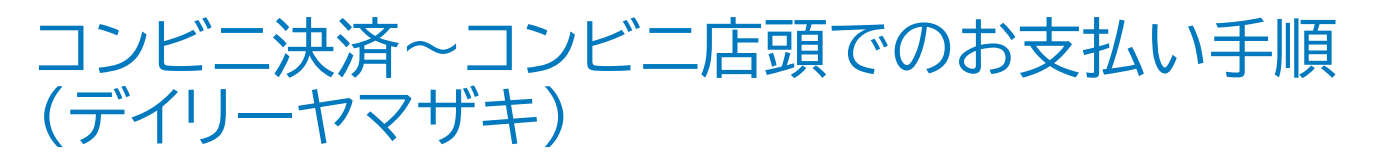

●店頭レジにて「オンライン決済」と伝え、レジのお客様用画面に受付番号
 を入力し、代金のお支払いによりチャージ完了となります。

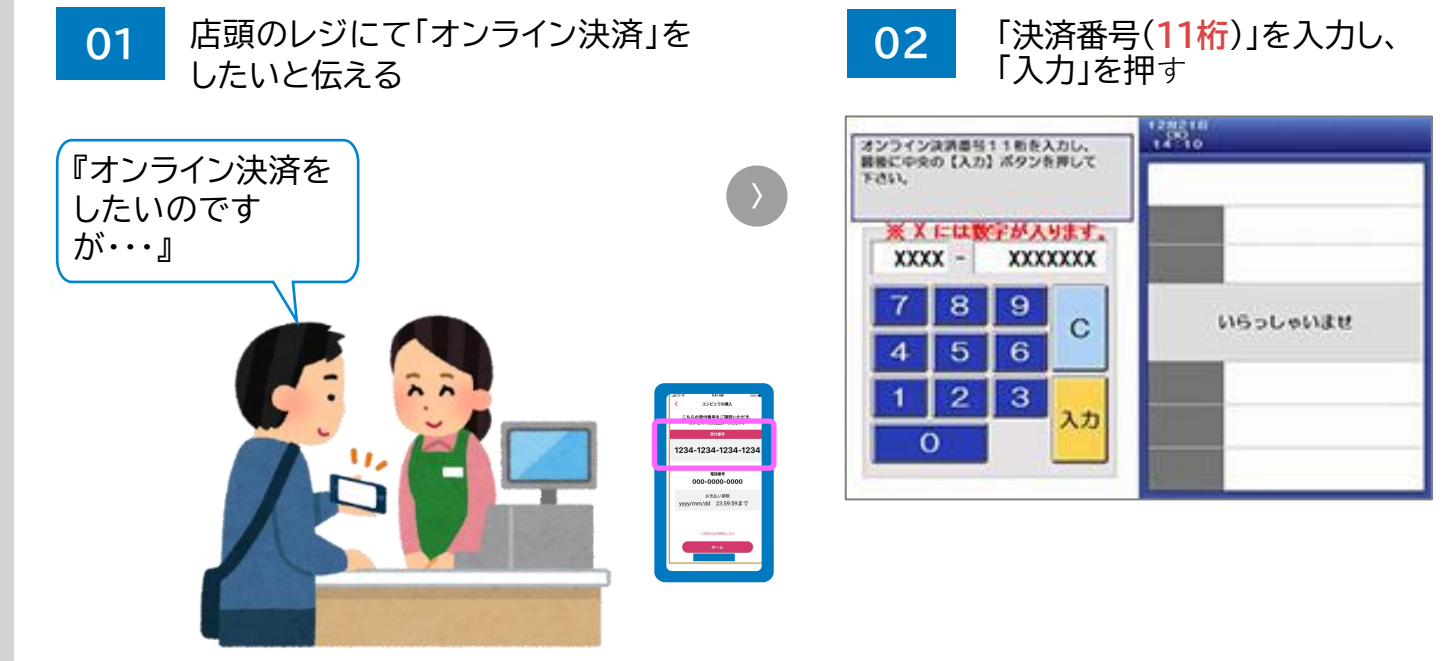

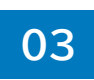

お取引内容を確認して「確定」を 押し、レジにて現金でお支払いする

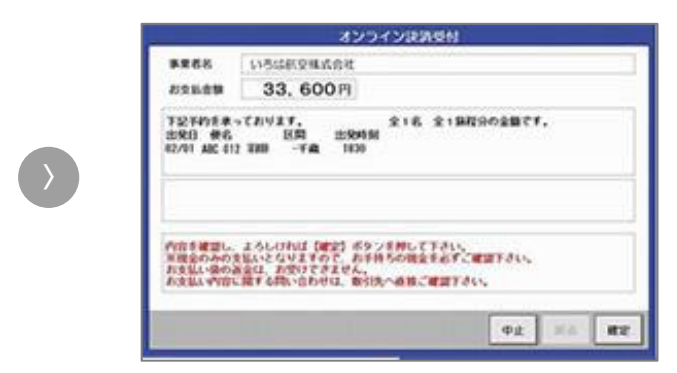

出所:株式会社ペイジェント HP内 コンビニ決済 デイリーヤマザキ https://www.paygent.co.jp/payment\_service/way\_to\_pay/cvs/yamazaki/ より, 閲覧日:2024/5/22

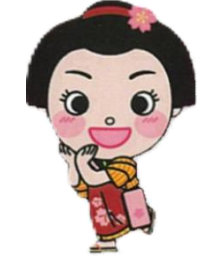

## 困ったときは

#### 金シャチマネーについてのお問い合わせ先

#### 名古屋プレミアム付き商品券事業運営事務局

| 電話 | 052 | -562-0 | 150 | (市民向け) |
|----|-----|--------|-----|--------|
|----|-----|--------|-----|--------|

受付時間 | 8:45~18:00(土日祝含む)

所在地 | 〒460-0002 名古屋市中区丸の内3-16-29(株式会社新東通信内) 名古屋プレミアム付き商品券事業運営事務局

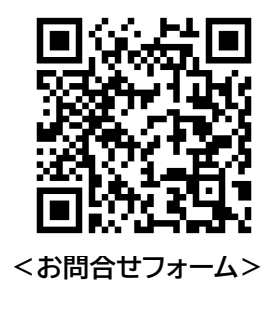

お問い合わせフォームリンク|お問い合わせフォームはこちら

#### 名古屋プレミアム付き商品券 公式ホームページ

公式ホームページリンク | 公式ホームページは<u>こちら</u>

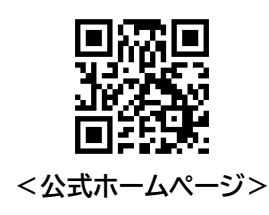